## TO OBTAIN A COPY OF YOUR CRASH REPORT ONLINE GO TO:

https://buycrash.com/

- Step 1
   Select the 'Search' button.

   Step 2
   Input the crash data for the report that you are searching for and click the 'Search' button.
- Step 3 If a report is found, select 'Add to Cart' link.
- Step 4 Login with existing D or new users create a new ID.
- Step 5 If a Drivers Exchange report is available, a Free Drivers Exchange link will be shown. Select 'Add to Cart' link.
- Step 6 The user should enter the data requested on the Verification Page and select Submit. The Date of Birth is required for an involved party to get a free Drivers Exchange report. The Drivers Exchange report will be added to your shopping cart
- Step 7 Select the 'View Cart' button. Review your order and select 'Checkout' button.
- Step 8 Provide reference number and billing information, if applicable, and select 'Continue' button.
- Step 9 Select the 'Purchase and Download Report' button.
- Step 10 Select View Report and the Drivers Exchange report will open as a PDF in a new window.
- For customer assistance, please call the LexisNexis- support line at 866.215.2771.

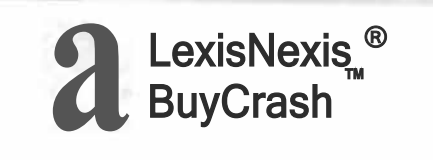

## IMPORTANT INFORMATION FOR YOUR RECORDS

| Driver's Name         |                                       |
|-----------------------|---------------------------------------|
| Date of Collision     |                                       |
| Location of Collision |                                       |
| Report Number         |                                       |
| Agency                |                                       |
| Please allow da       | ays before requesting a crash report. |

For further assistance please call the LexisNexis' BuyCrash' support line at **866-215-2771.** 

• LexisNexis · I Coplogic<sup>™</sup> Solutions

**Reverse-side** 

Front-side